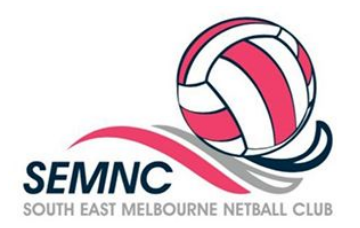

## HOW TO REGISTER A PLAYER TO SOUTH EAST MELBOURNE NETBALL CLUB

## This process requires you to pay your Netball Victoria Membership via credit card, if it has not been paid already.

• Go to the <u>SEMNC My Netball</u> registration page. The following screen will appear.

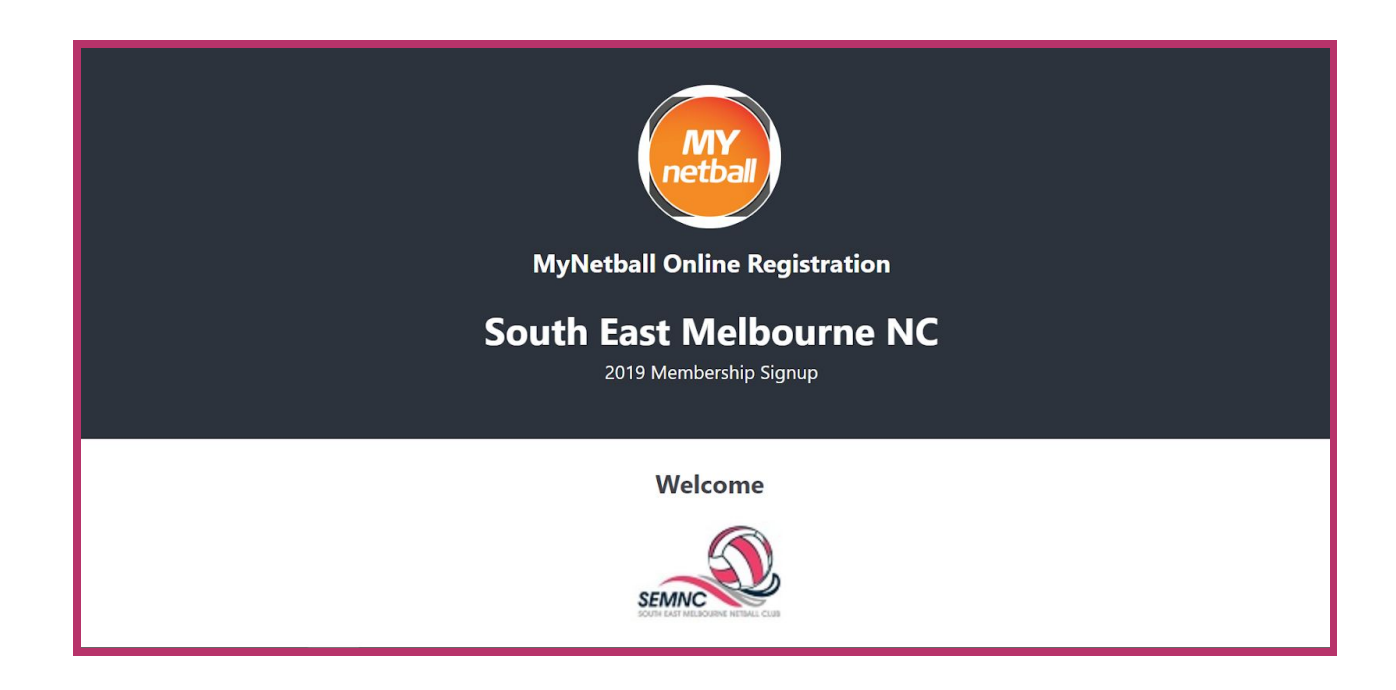

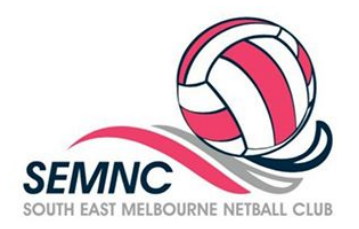

## Click on GET STARTED located at the bottom of screen

| If you hav<br>and u                                    | e a MyNetball ID and Password, please go to Get Started at the bottom of this page<br>use those details to begin the signup process. You can check to see if you are on                                                                                                    |
|--------------------------------------------------------|----------------------------------------------------------------------------------------------------|
| MyNetball                                              | I already by following these steps on this page If you dont have a MyNetball ID please continue your registration.                                                                                                    |
| A summary                                              | y of your available purchase options are listed below.                                                                                                    |
| Registratio                                            | n Products                                                                                                    |
| Junior NV M                                            | lembership 2019                                                                                                    |
| 11-17 Year                                             | rs (born between 01/01/2002 and 31/12/2008)                                                                                                    |
| Senior NV M                                            | lembership 2019                                                                                                    |
| 18 & Over                                              | (born on or before 31/12/2001)                                                                                                    |
|                                                        | 1/ 1                                                                                                    |
| Single Game<br>ONE DAY (                               | ONLY                                                                                                    |
| ONE DAY (<br>Other Prod                                | ucts                                                                                                    |
| Single Game<br>ONE DAY (<br>Other Prod<br>There are no | onLY<br>ucts<br>other products available.                                                                                                    |
| Single Game<br>ONE DAY (<br>Other Prod<br>There are no | onLY  ucts other products available.                                                                                                    |
| Single Game<br>ONE DAY (<br>Other Prod<br>There are no | onLY  ucts other products available.  Payments                                                                                                    |
| Single Game<br>ONE DAY (<br>Other Prod<br>There are no | onLY  Iucts other products available.  Payments  I I I I I I I I I I I I I I I I I I                                                                                                    |
| Single Game<br>ONE DAY (<br>Other Prod<br>There are no | Voucher         ONLY         Jucts         other products available.         Payments         Image: Contract of the contract of the contract |

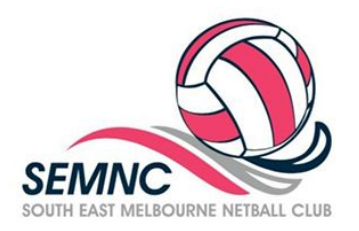

- If you have a My Netball Victoria Login ID, enter the ID and password and LOG IN
- If you don't have a My Netball Victoria Login ID, click on CONTINUE

|                              | Membership Signup Form 2019        |                             |
|------------------------------|------------------------------------|-----------------------------|
| If you're not registering yo | Log In                             | 's account to complete this |
|                              | Login ID                           |                             |
|                              | keith.stmart@gmail.com<br>Password |                             |
|                              | ••••••• Forgotten Login details?   |                             |
|                              | Log in                             |                             |
|                              | Don't have a Login ID?             |                             |
|                              | Continue                           |                             |

- DON'T HAVE A LOGIN ID Proceed to page 4
- IF YOU HAVE A LOGIN ID and have successfully logged in, proceed to page 5
- IF YOU HAVE A LOGIN ID and can't remember your password, click on Forgotten Login Details and follow the prompts

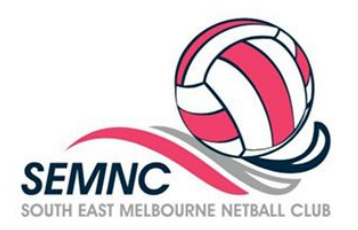

• Fill in your details on the following page. This will allow you to search for any existing records.

|                                   | Basic Participant D           | Details       |
|-----------------------------------|-------------------------------|---------------|
| We will use these d<br>First Name | etails to check for an existi | ng record.    |
| Keith                             |                               |               |
| Last Name                         |                               |               |
| St Mart                           |                               |               |
| Email Address                     |                               |               |
| keith.stmart@bigpond              | .com                          |               |
| Date of Birth                     |                               |               |
| 26 <mark>-</mark> 01-2010         |                               |               |
| Gender                            |                               |               |
| • Male                            | O Female                      | O Unspecified |
|                                   |                               |               |

- Players with similar/same names may appear. If this the correct player, click on Forgot Password and follow the steps to ACCOUNT RECOVERY
- If it is not the correct player, click on Create new account

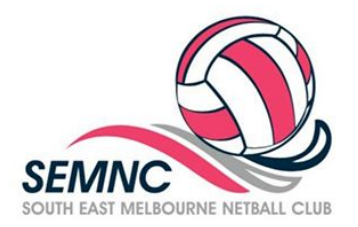

## EXISTING MEMBER, SUCCESSFULLY LOGGED IN

|                        | Logged in as:                                                          |
|------------------------|------------------------------------------------------------------------|
|                        | Rebecca St Mart (bec.stmart@bigpond.com) Logout                        |
| There r                | naybe multiple participant records associated with this login account. |
| lease select who is be | ing registered.                                                        |
| St Mart, Adelle (IE)   | ):1251188)                                                             |
| St Mart, Rebecca       | (ID:3193536)                                                           |
| O St Mart, Kiara (ID:  | 3193538)                                                               |
|                        | Continue                                                               |
|                        |                                                                        |

• If you have multiple players linked to your account the above screen will appear. Select which player you wish to update and click on **CONTINUE** 

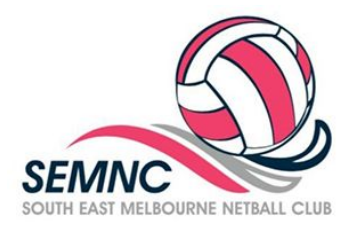

• Select Junior or Senior Membership, then click on **CONTINUE** 

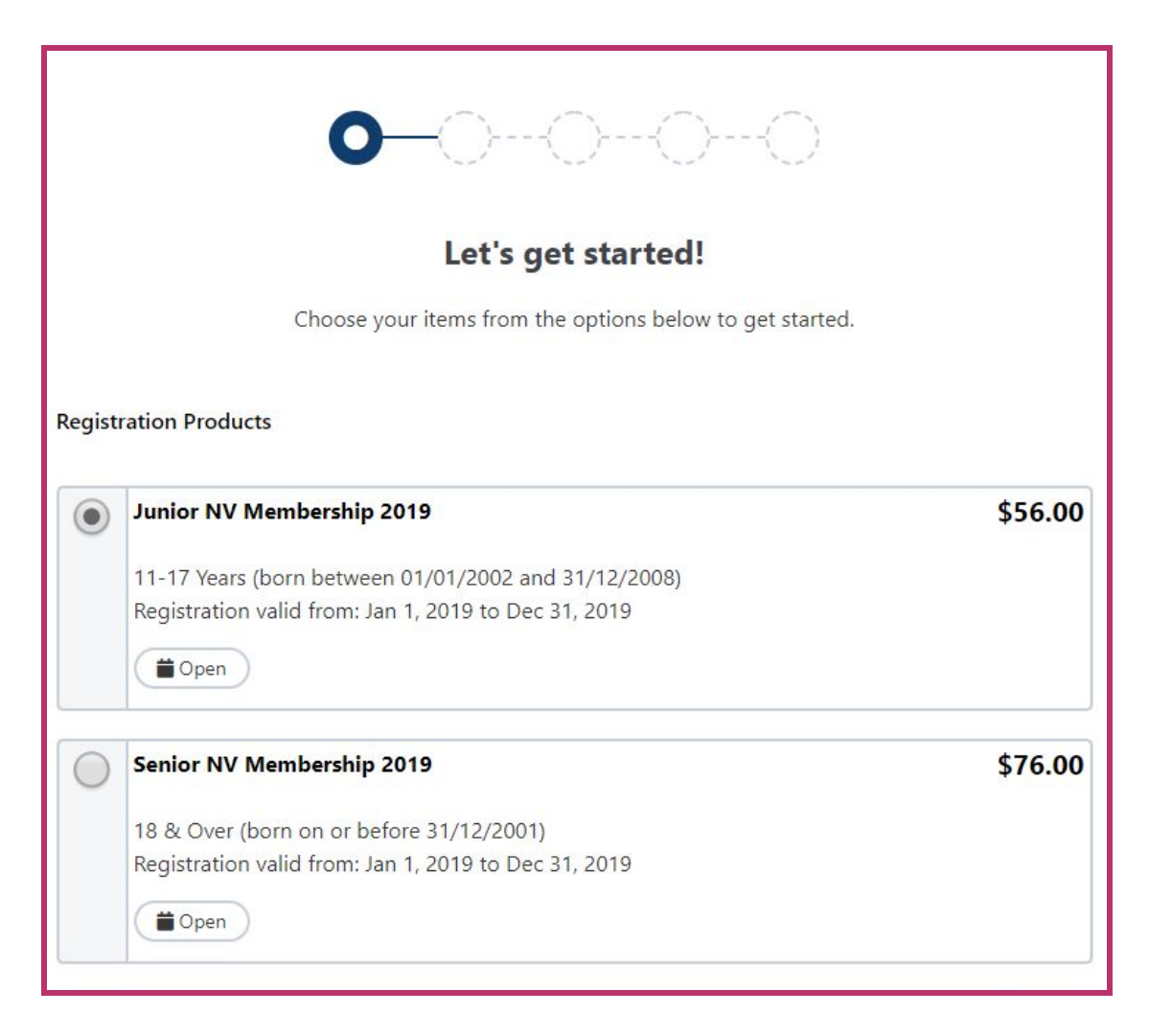

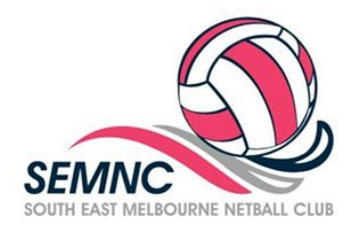

• At the next screen, enter player's personal information in the required fields, then click on CONTINUE

| Participant Details |          |               |
|---------------------|----------|---------------|
| First Name*         |          |               |
| Keith               |          |               |
| Last Name*          |          |               |
| St Mart             |          |               |
| Gender*             |          |               |
| • Male              | O Female | O Unspecified |
| ate of Birth*       |          |               |
| 26-01-2010          |          |               |
| mail Address*       |          |               |

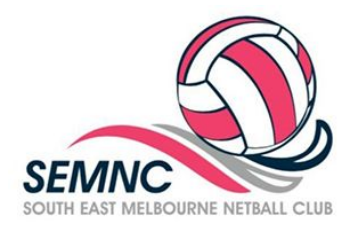

• Review your order, terms & conditions, then click on CONTINUE

| Review your order                 |              |
|-----------------------------------|--------------|
| Please confirm your order details | are correct. |
| Shopping cart                     | Modify       |
| Junior NV Membership 2019         | \$56.00      |
| Processing Fee                    | \$1.31       |
| Total                             | \$57.31      |

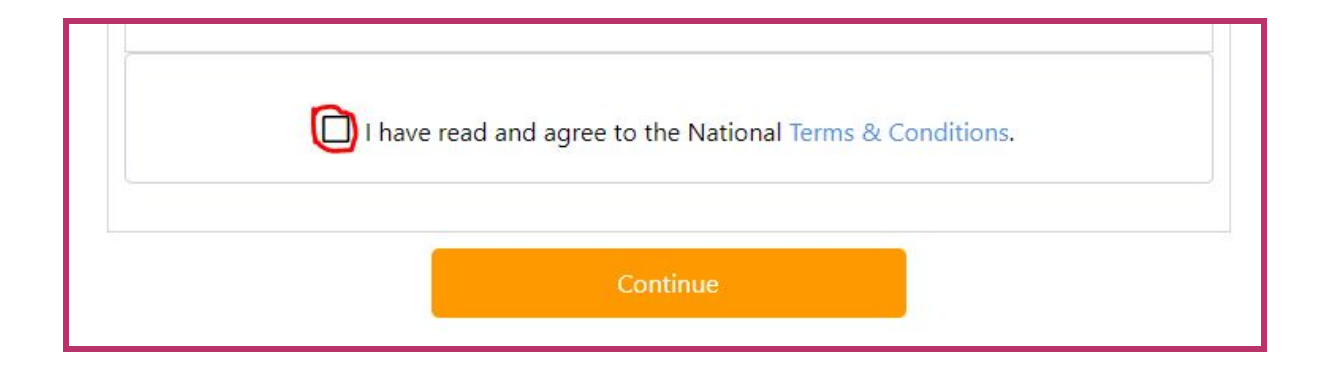

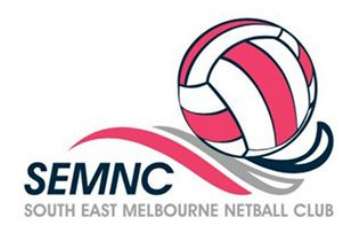

• Payment processing page - follow the instructions to pay your Netball Victoria Membership fees.

| Payment                                              |         |
|------------------------------------------------------|---------|
| Details of Purchase                                  |         |
| Junior NV Membership 2019                            | \$56.00 |
| 11-17 Years (born between 01/01/2002 and 31/12/2008) |         |
| Valid from: Jan 1, 2019 to Dec 31, 2019              |         |
| Processing Fee                                       | \$1.31  |
| * Prices quoted in AUD and include GST of 10%.       |         |
| lotal                                                | \$57.31 |
| ay Online                                            |         |

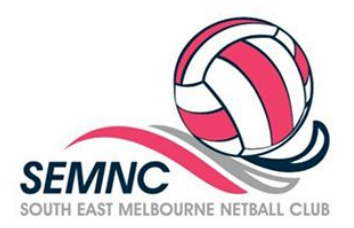

You have now completed your registration.

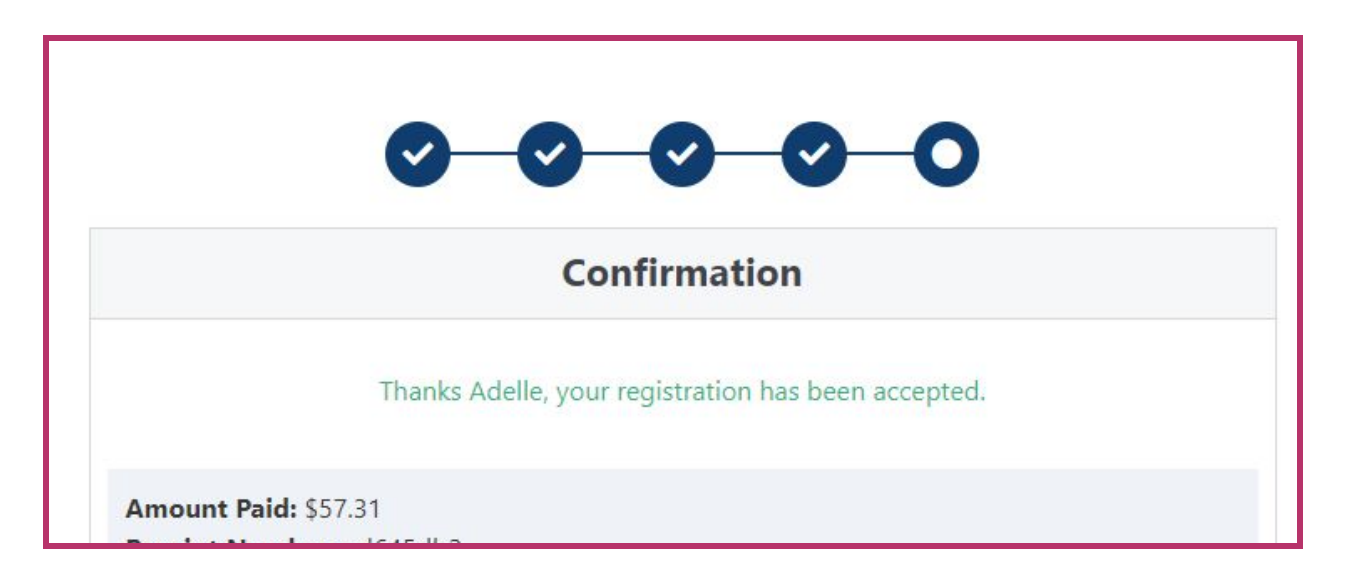